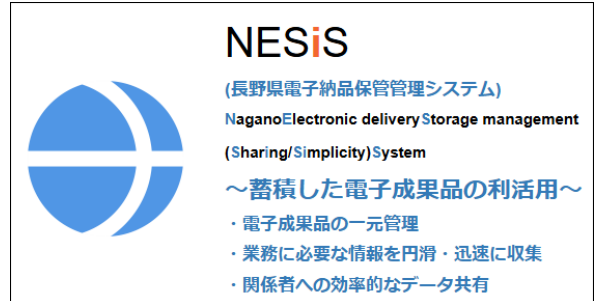

# NESiS-長野県電子納品保管管理システム

操作マニュアル【受注者用】

# 目 次

| 第1章  | システム導入の目的とシステム利用の流れ | 1   |
|------|---------------------|-----|
| 1-1. | . システム導入の目的         | 1   |
| 1-2. | . システム利用の流れ         | З   |
| 第2章  | 基本事項(対応基準等)         | 4   |
| 第3章  | 用語説明                | 6   |
| 第4章  | NESiSの制限事項          | 9   |
| 第5章  | 電子成果品登録(情報共有システム利用) | 10  |
| 第6章  | 電子成果品登録(成果品登録サイト利用) | 13  |
| 第7章  | 配信された電子成果品の取得       | 20  |
| 第8章  | 問合わせ方法              | 23  |
| 第9章  | 改訂履歴                | .24 |

# 第1章 システム導入の目的とシステム利用の流れ

### 1-1. システム導入の目的

長野県では、電子成果品を確実かつ円滑に収集するため、オンライン電子納品が可能となるシ ステム(電子納品保管管理システム、以下「NESiS」という)の運用を開始しました。オンライ ン電子納品は、受注者、発注者ともに利用効果が高いものであり、現在のCD/DVD納品と異なり、 以下の事項が円滑に実施できます。

- ・電子成果品の提出時にCD/DVDの成果品の作成作業が不要になります。CD/DVDを作成する 機器環境も大きく変わってきており、作成する負荷が懸念されていました。オンライン電子納 品により、インターネットが接続されていれば、これらの作業が不要となり、電子成果品の提 出に関する負荷を軽減できます。
- ・電子成果品の差し替え作業の負荷が軽減されます。これまで、一度提出した電子成果品を再提 出する際、発注者に書面で依頼をし、差し替えに関する許可をもらって差し替え作業を実施し ました。これは、発注者の負担となるとともに、受注者にとっても作業負荷を要するものとな っていました。オンライン電子納品により、NESiSから更新に係る手続きおよび作業が実施で きます。
- ・工事・業務に関する過年度の電子成果品をオンラインで受け取れます。これまで、工事や業務 を実施する際、関連する電子成果品の授受をCDやDVDでおこなっていました。このCDやDVD の受け取り手続きには、事務所等に来庁する必要がありました。オンラインで授受できること でインターネットが接続されていれば、来庁することなく、成果品が受領できます。
- ・電子成果品の授受にあたり、これまで発注者は所属内でCDやDVDを収集する手間が生じ、この収集に時間が要するケースがありました。オンライン電子納品の導入により、CDやDVDを探す、収集する手間がなくなり、受注者への円滑かつ迅速な電子成果品の提供が可能となります。
- ・発注者が扱うNESiSでは、登録済み成果品のデータファイル内の文言まで検索が可能な「全文 検索機能」や、登録済み成果品やボーリングの位置が電子地図上で表示される「地図表示機能」 など、便利な機能が複数搭載されています。例えば、とある業務の調査地付近で過去に行われ た調査ボーリングの情報(位置や柱状図)を簡単に確認することが可能です。これらの機能で 得られた情報は、発注者が認めた範囲で受注者へも提供可能としており、また、建設部の職員 が、オンライン電子納品に参画している他部局が発注した過年度業務の情報を閲覧することも できるため、部局横断的な情報を入手することが可能です。
  - ※長野県では平成15年度から電子納品を導入しています。そのため、NESiSに登録されている過年度の電子成果品は、平成15年度以降のものに限ります。

## NESiS とは?

長野県電子納品保管管理システムの通称であり、

Nagano Electronic delivery Storage management (Sharing/Simplicity) Systemの頭文 字から構成され、新しい長野県電子納品保管管理システムを表現した造語である。

「共有 /Sharing」と「簡素 /Simplicity」をサブテーマとしており、電子成果品の登録・保管・ 配信機能を有することで、蓄積した電子成果品の効果的な利活用を実現する。

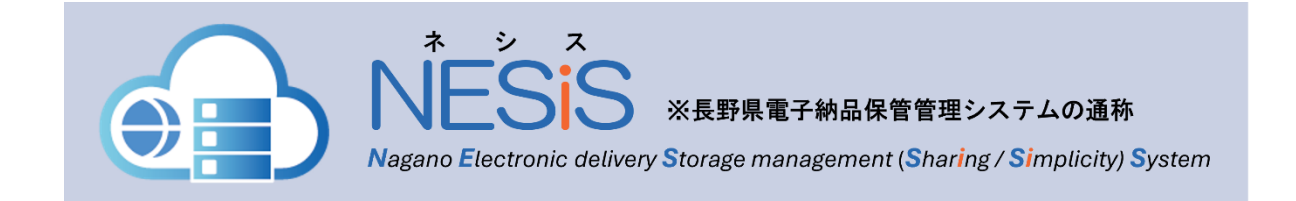

## 1-2. システム利用の流れ

オンライン電子納品する方法は、情報共有システムを使用する場合と成果品登録サイトを使用 して登録する2つの方法があります。

工事・業務で情報共有システムを利用している方は、契約している情報共有システムのオンラ イン電子納品機能を使用して電子納品できます。情報共有システムを利用していない方は、長野 県が提供する成果品登録サイトから電子納品できます。

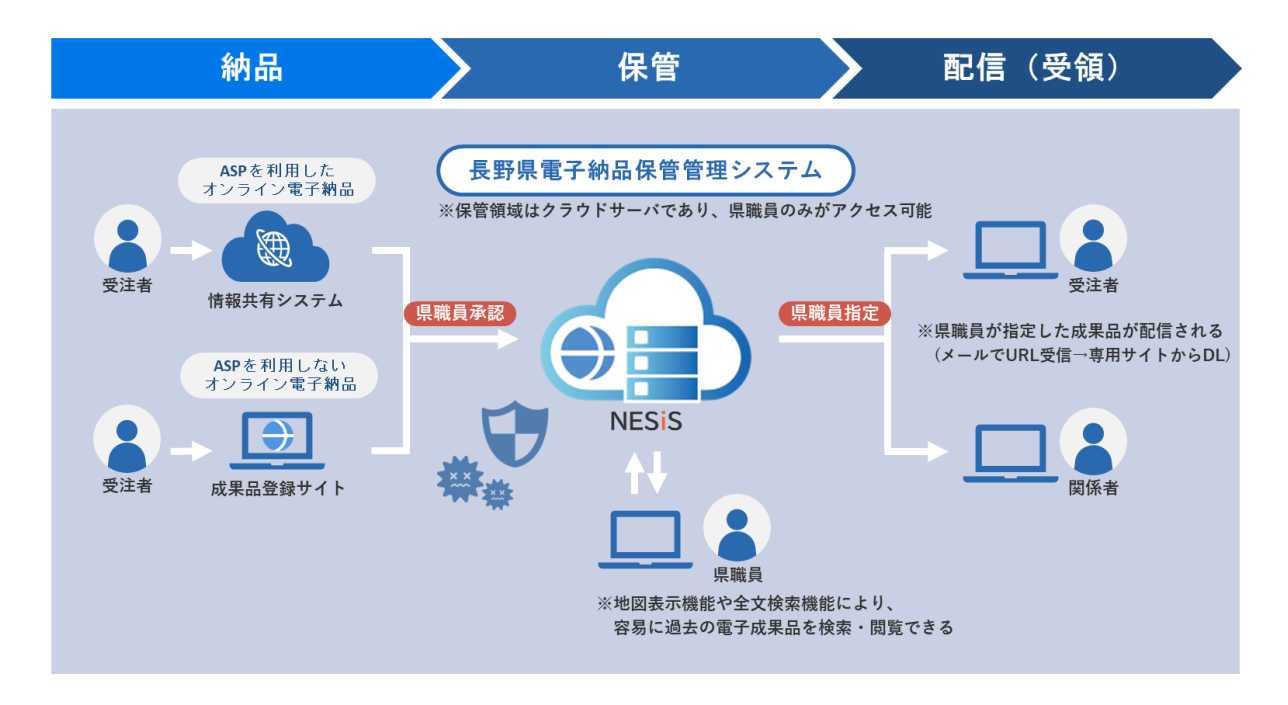

# 第2章 基本事項(対応基準等)

NESiSの対応基準を記載します。

- ・ 電子納品に係る実施要領(長野県)
- ・ 国土交通省 土木設計業務等の電子納品要領
- ・ 国土交通省 工事完成図書の電子納品要領
- ・ 国土交通省 CAD 製図基準
- ・国土交通省 デジタル写真管理情報基準
- ・国土交通省 測量成果電子納品要領
- ・ 国土交通省 地質・土質調査成果電子納品要領
- ・ 国土交通省 土木設計業務等の電子納品要領 電気通信設備編
- ・ 国土交通省 工事完成図書の電子納品要領 電気通信設備編
- ・ 国土交通省 CAD 製図基準 電気通信設備編
- ・ 国土交通省 土木設計業務等の電子納品要領 機械設備工事編
- ・ 国土交通省 工事完成図書の電子納品要領 機械設備工事編
- ・国土交通省 CAD 製図基準 機械設備工事編
- ・ 国土交通省 電子納品運用ガイドライン 【業務編】
- ・ 国土交通省 電子納品等運用ガイドライン 【土木工事編】
- ・ 国土交通省 CAD製図基準に関する運用ガイドライン
- ・ 国土交通省 電子納品等運用ガイドライン 【測量編】
- ・ 国土交通省 電子納品等運用ガイドライン 【土質・地質調査編】
- ・ 国土交通省 電子納品運用ガイドライン 【電気通信設備業務編】
- ・ 国土交通省 電子納品等運用ガイドライン【電気通信設備工事編】
- ・国土交通省 CAD製図基準に関する運用ガイドライン 電気通信設備編
- ・ 国土交通省 電子納品運用ガイドライン 機械設備工事編【業務】
- ・ 国土交通省 電子納品等運用ガイドライン 機械設備工事編【工事】
- ・ 国土交通省 CAD製図基準に関する運用ガイドライン 機械設備工事編
- ・ 国土交通省 BIM/CIM モデル等電子納品要領(案)及び同解説

- ・ 農林水産省 設計業務等の電子納品要領(案)
- ・ 農林水産省 電子納品運用ガイドライン(案)【業務編】
- ・ 農林水産省 工事完成図書の電子納品要領(案)
- ・ 農林水産省 電子納品運用ガイドライン(案)【工事編】
- ・ 農林水産省 電子化図面データの作成要領(案)
- ・農林水産省 電子化図面データ作成運用ガイドライン(案)
- ・ 農林水産省 電子化写真データの作成要領(案)
- ・ 農林水産省 測量成工事完成図書の電子納品要領(案)
- ・ 農林水産省 電子納品運用ガイドライン(案) 【測量編】
- ・農林水産省 地質・土質調査成果電子納品要領(案)
- ・ 農林水産省 電子納品運用ガイドライン(案) 【地質・土質調査編】
- ・農林水産省設計業務等の電子納品要領(案)電気通信設備編
- ・ 農林水産省 電子納品運用ガイドライン(案)【電気通信設備業務編】
- ・ 農林水産省 工事完成図書の電子納品要領(案)電気通信設備編
- ・ 農林水産省 電子納品運用ガイドライン(案)【電気通信設備工事編】
- ・ 農林水産省 電子化図面データの作成要領(案) 電気通信設備編
- ・ 農林水産省 電子化図面データ作成運用ガイドライン(案)【電気通信設備編】
- ・農林水産省設計業務等の電子納品要領(案)機械設備工事編
- ・ 農林水産省 電子納品運用ガイドライン(案)機械設備工事編 【業務】
- ・ 農林水産省 工事完成図書の電子納品要領(案) 機械設備工事編
- ・ 農林水産省 電子納品運用ガイドライン(案)【機械設備工事編】
- ・ 農林水産省 電子化図面データの作成要領(案) 機械設備工事編
- ・ 農林水産省 電子化図面データ作成運用ガイドライン(案) 機械設備工事編

# 第3章 用語説明

本マニュアルおよびNESiSで使用する用語について、解説します。

| 用語        | 意味・解説                           |
|-----------|---------------------------------|
| 電子納品      | 調査、設計、工事などの各業務段階の最終成果を電子成果品とし   |
|           | て納品すること。                        |
| 電子成果品     | 工事または業務の共通仕様書等において規定される資料のうち、   |
|           | 各電子納品に関する要領・基準に基づいて作成した電子データの   |
|           | こと。                             |
| 電子成果品構造   | 電子成果品に格納されているフォルダ構成を指す。         |
|           | 電子成果品媒体を作成する際のフォルダ構成やファイル形式の仕   |
|           | 様等が各電子納品に関する要領・基準で決められている。      |
| 電子成果品媒体   | 受注者から提出された工事または業務に関する成果品が格納され   |
|           | たCDおよびDVD等のこと。                  |
| ドラッグ&ドロップ | 対象を指定してマウスのボタンを押し、押したまま画面上を移動   |
|           | して、希望の位置でボタンを離す操作のこと。           |
| クリック      | マウスの(通常は左)ボタンを押す操作のこと。ボタンを軽く押し  |
|           | て、すぐに離すまでの一連の動作を指す。             |
| ダブルクリック   | マウス操作でボタンを2度連続してクリックすること。       |
| キーワード     | データベースなどでの検索で使われる検索条件の単語のことを指   |
|           | す。検索で単語を指定して、その単語を含むデータの情報や内容   |
|           | を抽出する。                          |
| 電子地図      | 地図がパソコンなどで扱うことのできるデジタル情報で表現で    |
|           | き、緯度・経度や住所などの位置情報を電子地図に結びつけるこ   |
|           | とが可能。NESiSでは、国土地理院が配信している地理院タイル |
|           | を使用している。                        |
| 行政文書      | 行政機関の職員が職務上作成・取得した文書のうち、組織的に用   |
|           | いるために保有している文書。                  |
| XMLファイル   | 文書やデータの意味や構造を記述するためのマークアップ言語の   |
|           | 一つ。マークアップ言語とは、「タグ」と呼ばれる特定の文字列   |
|           | を使用して、本文に情報の意味や構造、装飾などを埋め込んでい   |
|           | く言語のことで、XMLはユーザが独自のタグを指定できることか  |
|           | ら、マークアップ言語を作成するためのメタ言語とも言われる。   |
|           | XMLファイルは、電子成果品媒体に格納されているファイルに関  |
|           | する情報が記載されている。電子成果品ファイルの説明書きデー   |
|           | タ。                              |

| 用語            | 意味・解説                                |
|---------------|--------------------------------------|
| 管理ファイル        | 電子納品の際,報告書ファイルなどとともに電子媒体に保存する        |
| (XMLファイル)     | ファイル。工事・業務の名称や,納品するファイルを作成したソフ       |
|               | ト名などの情報をXML形式で記述したもの。                |
|               | 各フォルダに存在する。                          |
|               | Ex)「DRAWINGF.XML」「INDEX_C.XML」などがある。 |
| スタイルシート       | 閲覧が困難なXMLファイルを、表形式など視覚的に見やすい形式       |
|               | で表示するための変換ファイル。拡張子はXSL。              |
| 案件名称          | 契約図書に記載されている契約上の正式な名称。管理ファイルに        |
|               | は工事名称(工事)・業務名称(業務)として登録されている。        |
| 契約番号          | 案件ごとの固有の番号として工事事務管理システムにより付され        |
|               | る15桁の番号。管理ファイルの工事番号(工事)・設計書コード(業     |
|               | 務)として登録されている。                        |
| 登録日           | NESiS利用者がNESiSにデータを登録した日付のこと。        |
| 登録者           | NESiSにデータを登録した際の登録者名のこと。             |
| ZIPファイル       | 複数のファイルやフォルダ (ディレクトリ) を一つのファイルにま     |
| (圧縮ファイル)      | とめて格納するファイルの標準的な圧縮形式の一つ。             |
| 解凍(展開)        | 解凍ソフトを利用してZIPファイルなど圧縮されたファイルを元       |
|               | に戻すこと。                               |
| INDEX.XMLファイル | 電子成果品に格納されたXMLファイルの1つであり、電子成果品       |
|               | に関する基本情報(工事名、業務名、工事番号(工事)、設計書コ       |
|               | ード(業務)等)が記載されている。                    |
| 業種区分          | 電子成果品は、以下の14の区分を指す。                  |
|               | ・国交省/土木/設計・国交省/土木/工事                 |
|               | ・国交省/電気/設計・国交省/電気/工事                 |
|               | ・国交省/機械/設計・国交省/機械/工事                 |
|               | ・国交省/官庁営繕/設計・国交省/官庁営繕/工事             |
|               | ・農水省/土木/設計・農水省/土木/工事                 |
|               | ・農水省/電気/設計・農水省/電気/工事                 |
|               | ・農水省/機械/設計・農水省/機械/工事                 |
| 電子媒体保管場所      | 納品される成果品は電子化を原則としているが、受発注者協議に        |
|               | より、一部成果を電子媒体で納品するケースを想定。電子媒体成果       |
|               | の保管場所を入力することで、オンライン電子納品と紐づけられ        |
|               | るようにする。                              |
| 紙成果保管場所       | 納品される成果品は電子化を原則としているが、受発注者協議に        |
|               | より、一部成果の紙での納品を認めている状況である。紙成果の保       |
|               | 管場所を入力することで、オンライン電子納品と紐づけられるよ        |
|               | うにする。                                |

| 用語          | 意味・解説                          |
|-------------|--------------------------------|
| 行政文書ファイル管理簿 | 電子成果品は、行政文書として取り扱われる。行政文書として管理 |
|             | するにあたり必要な情報を管理する。              |
| マ書書類 大コード   | 登録した電子成果品に関する行政文書の文書コード        |
| マ書書類 中コード   | 登録した電子成果品に関する行政文書の文書コード        |
| 文書書類 大分類    | 登録した電子成果品に関する行政文書の分類           |
| 文書書類 中分類    | 登録した電子成果品に関する行政文書の分類           |
| 文書書類 小分類    | 登録した電子成果品に関する行政文書の分類           |

# 第4章 NESiSの制限事項

NESiSの利用上の制限事項を以下に示します。

利用上の制限事項・利用端末の動作環境

| 内容                 | 条件                           | 備考         |
|--------------------|------------------------------|------------|
| 登録可能な電子成果品のサイズ(容量) | 最大50GB                       | ※1         |
| OS                 | Windows 10 64ビット版            |            |
|                    | Windows 11 64ビット版            |            |
| メモリ                | 16GB以上推奨                     |            |
| ハードディスク            | 300GB以上の空き容量                 | <b>%</b> 2 |
| ブラウザ               | Microsoft Edge/Google Chrome |            |
| インターネット接続          | 必須                           | <b>※</b> 3 |
| インターネット接続速度        | 50Mbps以上推奨                   | <b>※</b> 4 |
| ウイルスチェックソフト        | 必須                           | <b>※5</b>  |

※1:情報共有システムを利用の場合は、情報共有システムの制限に従います。

- ※2:登録する電子成果品のサイズは、数百MBから50GBになり、インターネット接続速度によりますが、電子成果品の登録は、数十分から数時間かかることがあります。 安定した状態で登録するためにも、登録する電子成果品は、ネットワーク環境やUSB メモリや外付けHDDではなく、ご利用のPCのハードディスクに保存して登録を行ってください。
- ※3:電子成果品の登録は、情報共有システム(ASP)もしくは、NESiS情報サイト内の成 果品登録サイトから行いますので、必要に応じて接続許可設定を行ってください。
- ※4:50Mbpsの環境で、10GBのファイルのアップロード時間の目安は、約28分です。た だし、これは、理論値であり、実際の速度はネットワークの混雑状況やプロバイダの 品質によって変動することがあります。
- ※5: 従来の電子納品で実施していたことと同様に、登録する電子成果品に対して、最新のウ イルスも検出できるようにウイルスチェックソフトは常に最新のデータに更新(アッ プデート)した状態で、ウイルスチェックを実施してください。

## 第5章 電子成果品登録(情報共有システム利用)

情報共有システム(ASP)を用いてオンライン電子納品を実施する場合、以下の流れに従い作業および操作を実施してください。

※電子成果品の登録作業は、工事の場合は監理(主任)技術者又は現場代理人が、業務の 場合は、管理(主任)技術者又は担当技術者が、必ず実施してください。

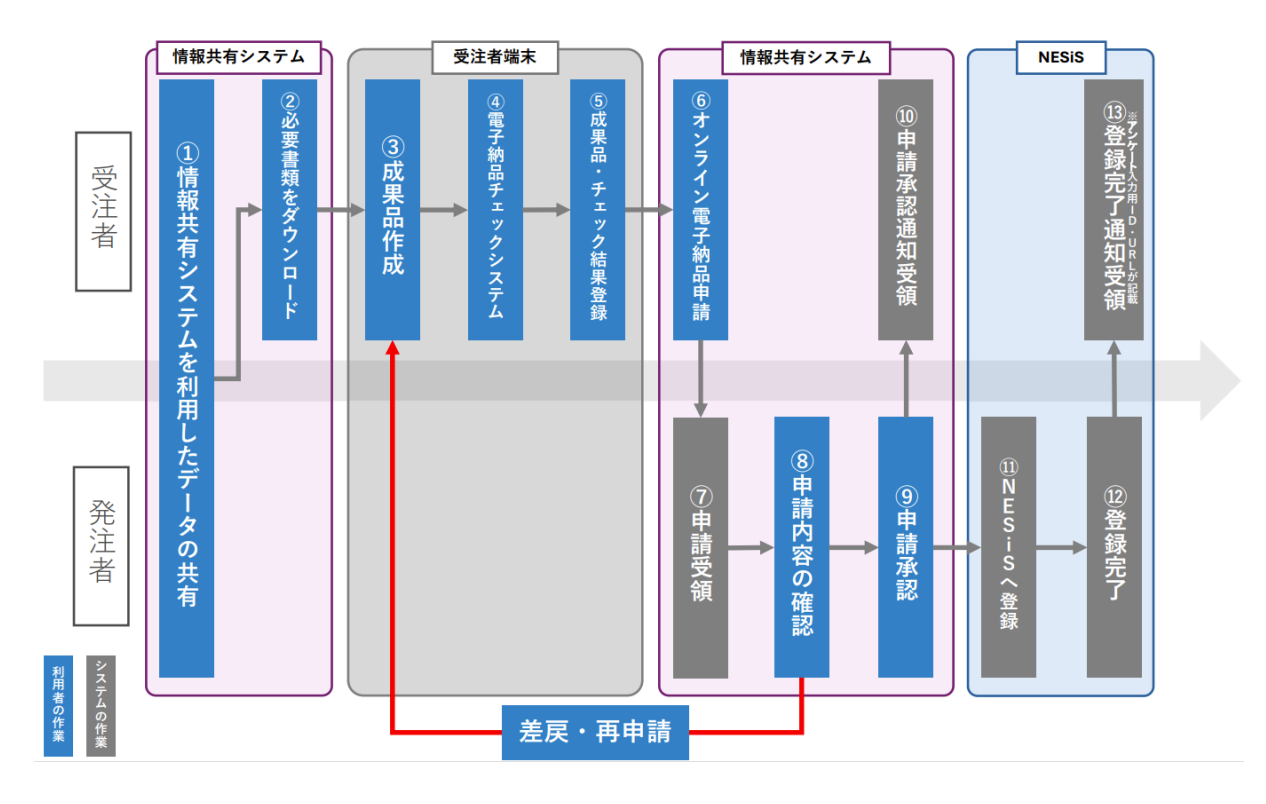

①情報共有システムを利用したデータの共有

日常的に情報共有システムに書類を登録・決裁し、情報を共有します。

※操作・内容については、契約している情報共有システム (ASP) 毎に機能が異なりますので、 機能に関する問合せは、契約している情報共有システム (ASP) の会社に連絡してください。 ②必要書類をダウンロード

電子成果品を作成するため、情報共有システムに蓄積した書類等をダウンロードしてください。 ※操作・内容については、契約している情報共有システム (ASP) 毎に機能が異なりますので、

機能に関する問合せは、契約している情報共有システム (ASP) の会社に連絡してください。 ③成果品作成

「電子納品に係る実施要領(長野県)」に準拠した電子成果品を作成します。

詳細は、「電子納品に係る実施要領(長野県)」を参照ください。

④電子納品チェックシステム

電子納品チェックシステムを使用して作成した成果品にエラーが無いことを確認します。

⑤成果品・チェック結果登録

成果品およびチェック結果を情報共有システム(ASP)に登録します。

※操作・内容については、契約している情報共有システム (ASP) 毎に機能が異なりますので、 機能に関する問合せは、契約している情報共有システム (ASP) の会社に連絡してください。 ⑥オンライン電子納品申請

情報共有システム (ASP) に搭載されているオンライン電子納品の申請機能を使用してオンライン電子納品を行うことを申請します。

※操作・内容については、契約している情報共有システム(ASP)毎に機能が異なります。また、情報共有システム(ASP)によっては、NESiSへのオンライン電子納品に対応していない可能性があります。機能に関する問合せおよびNESiSへの対応については、契約している情報共有システム(ASP)の会社に連絡してください。

⑦申請受領

情報共有システム(ASP)から送られる情報をNESiSが受取り、受付け是非を判断します。 ⑧申請内容の確認

NESiSにより発注者(担当者)が登録・申請された電子成果品の内容を確認します。

⑨申請承認

発注者(担当者)が申請承認するとNESiSに正式な登録が開始されます。なお、申請差戻し・ 再申請の場合、情報共有システム(ASP)に登録却下の処理がされます。この場合、発注者(担 当者)からの指示に従い、③から再度、やり直しとなります。

⑩申請承認通知受領

申請が承認されたことが、NESiSから情報共有システム(ASP)に通知されます。

※操作・内容については、契約している情報共有システム(ASP)毎に機能が異なりますので、

機能に関する問合せは、契約している情報共有システム (ASP) の会社に連絡してください。 ④NESiSへ登録

承認された成果品は、自動的にNESiSに登録されます。

迎登録完了

NESiSへの登録が完了します。なお、登録完了に要する時間は、サーバの負荷状況、回線仕様 状況、電子成果品の大きさにより異なります(状況により数時間以上要する場合もあります)。

※工事(業務)のしゅん工日(完了日)までに、必ず「⑥オンライン電子納品申請」を実行してください。

#### 13登録完了通知受領(アンケート入力)

## 登録が完了すると登録完了通知がNESiSから送付されます。その際、工事・業務に関するアン ケートの記載のURLが送信されます。

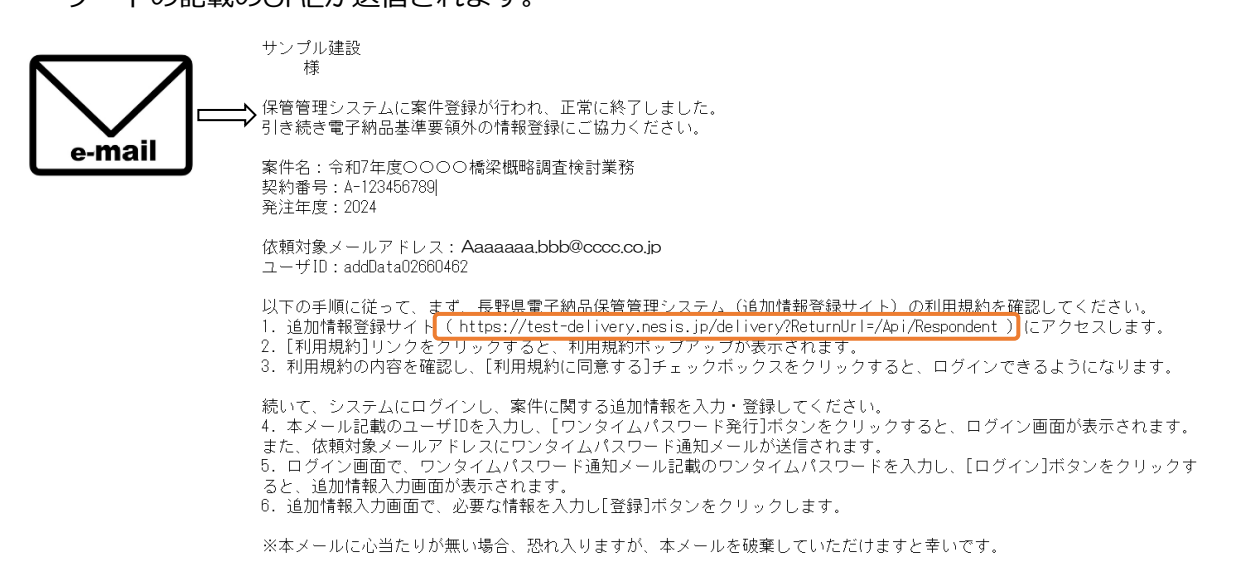

### このURLにアクセスし、アンケートを記入してください。

## ※本アンケートは、長野県が発注した建設工事等における実態を把握するもので、公共工事の 適正な遂行や、品質向上を図るために行う施策等の基礎資料となります。

| アンケート入力画面<br>案件詳細情報<br>アンケートの実施内容は、発注部局や発注内容によって<br>①回答項目のタブを選択<br>技術教を記載した終館設置 奥外 | て異なります。 👔                            |                 |           | <ul> <li>④成果品と紐づけさ</li> </ul> | れて保存されま |
|------------------------------------------------------------------------------------|--------------------------------------|-----------------|-----------|-------------------------------|---------|
| 案件詳細情報<br>アンケートの実施内容は、発注部局や発注内容によって<br>①回答項目のタブを選択<br>遠隔臨場 技術者を記載した総施設置 場外         | て異なります。 😧                            |                 |           |                               |         |
|                                                                                    | 下請 県外産資材 県産木材使用                      | 目童 再生砕石         | 信州リサイクル製品 |                               |         |
| <ul> <li>◆本工事・業務における「遠隔</li> <li>実施の有無</li> </ul>                                  | 18臨場」の実施状況について、入け<br>ぁり Ota し ②実施の有無 | りしてください。<br>を入力 |           |                               |         |
| 実施した主な理由<br>遠隔臨場の回数                                                                | 設計額が1億円以上<br>5                       | ~               |           | (3)実施内容を入り                    | J       |
| 機器の調達                                                                              | ②受注者が購入・リースした機器                      | ~               |           |                               |         |
| 機器の種類<br>※機器の調達で②を選択した場<br>合のみ                                                     | 遠隔臨場システム(GENGAコネクト                   | ∽SPスマートフォン      | タイプ)      |                               |         |
| 遠隔臨場 1 回あたりの<br>短縮時間(h)                                                            | 2                                    |                 |           |                               |         |
| 遠隔臨場の課題                                                                            | 山間部で通信環境が悪く、安定しない                    | L)              |           |                               |         |

## 第6章 電子成果品登録(成果品登録サイト利用)

以下の条件の場合、NESiSの成果品登録サイトを用いてオンライン電子納品を実施してく ださい。

<NESiS専用の成果品登録サイトを利用する場合>

- ・「電子納品に係る実施要領(長野県)」で対象となっていない工事・業務の電子成果品を 納品する場合。
- ・情報共有システムの契約期間が終了したのち、電子成果品の提出が必要となった場合。
- ・50GBを超過する電子成果品を納品する場合。

※詳細は「電子納品に係る実施要領(長野県)」をご確認ください。

NESiSの成果品登録サイトを使用する場合、以下の流れに従い作業および操作を実施して ください。

※電子成果品の登録作業は、工事の場合は監理(主任)技術者又は現場代理人が、業務の

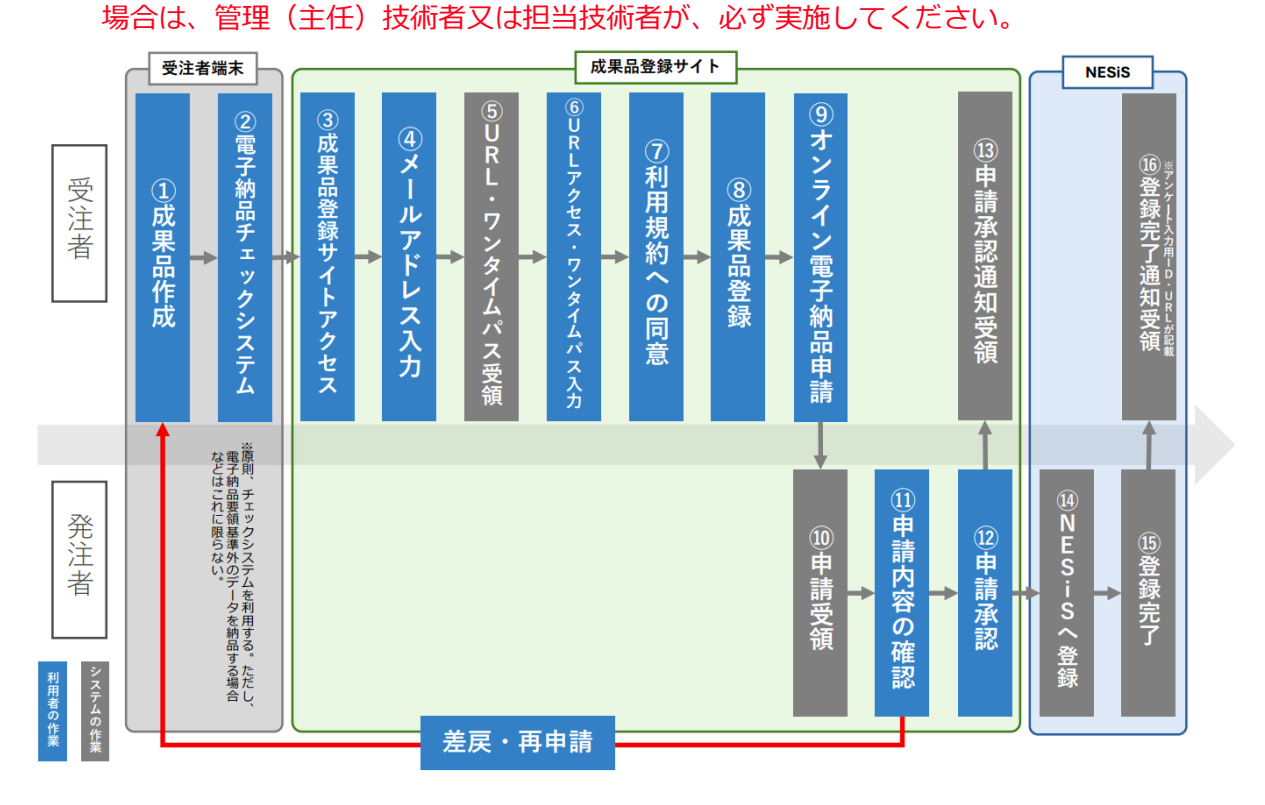

#### ①成果品作成

「電子納品に係る実施要領(長野県)」に準拠した電子成果品を作成します。

詳細は、「電子納品に係る実施要領(長野県)」を参照ください。

②電子納品チェックシステム

電子納品チェックシステムを使用して作成した成果品にエラーが無いことを確認します。

### ③成果品登録サイトへアクセス

NESiSの成果品登録サイトへアクセスします。

本サイトには、NESiS情報サイトからアクセスします。

・NESiS情報サイト(https://www.kts.co.jp/nagano\_nesis/top)

NESiSに関する情報を集約したポータルサイトです。長野県職員と長野県発注工事・業務の 受注者がアクセスすることを想定しており、NESiSへのアクセスや情報の配信を行っていま す。

| <b>NESIS 情報サイト</b><br>- & 野系電子外品体営営電システム |   | ≫ NESIS214 ?                                                                               |
|------------------------------------------|---|--------------------------------------------------------------------------------------------|
| 長野県職員の方                                  | • | 長野県発注工事・業務の受注者の方     ●                                                                     |
| $\rightarrow$                            |   | NESIS 情報サイト<br>Negan: Electronic delivery Storage management (Shading Silegaticity) System |

④メールアドレス入力

アクセスする方の認証を行うため、利用者のメールアドレスを入力します。

- ・アクセスする前に必ず利用規約を読み、利用規約に同意する場合、「利用規約に同意する」に チェックを入れてください。
- ・利用規約に同意した際、メールアドレス欄に利用者のメールアドレスを入力します。この後 の処理、通知は、全てこのアドレスに対して行います。
- ・メールアドレスを設定したら「ワンタイムパスワード発行」ボタンをクリックしてください。 NESiSにアクセス可能なパスワードが発行されます。なお、パスワードの有効期限は10分です。有効期限がきれてしまった際は、再度成果品登録サイトへアクセスし、メールアドレスの入力からやり直してください。

| NESIS                                                                                                    |  |
|----------------------------------------------------------------------------------------------------|--|
| (長野県電子納品保管管理システム)                                                                                                    |  |
| (Sharing/Simplicity)System                                                                                                    |  |
| 長野県電子納品保管システムへ                                                                                                    |  |
|                                                                                                    |  |
|                                                                                                    |  |
| ログイン                                                                                                    |  |
| ログイン<br>利用前のに目標の上、本種紙をご利用ください。                                                                                                    |  |
| ログイン<br>※ 打理期に言葉のと、本種紙をご利用ください。<br>・ 不用規約に言葉の 、本種紙をご利用ください。<br>メールアドレスを入力し、「ワンタイムパスワード執行」が多ったのリックしてく                                 |  |
| ログイン                                                                                                    |  |
| ログイン<br>注意語とこれのようになっている<br>「和現象に思想する<br>メールアドレスを入かし、「フシタイム」になって特別が多少をクリックしてく<br>さない。<br>入力されたメールアドレスにフンタイム」になって・好話意されます。<br>・メールアドレス |  |

-14-

## ⑤URL・ワンタイムパス受領

入力されたメールアドレスにアクセス用ワンタイムパスワードが届きます。ワンタイムパスワ ードを取得します。

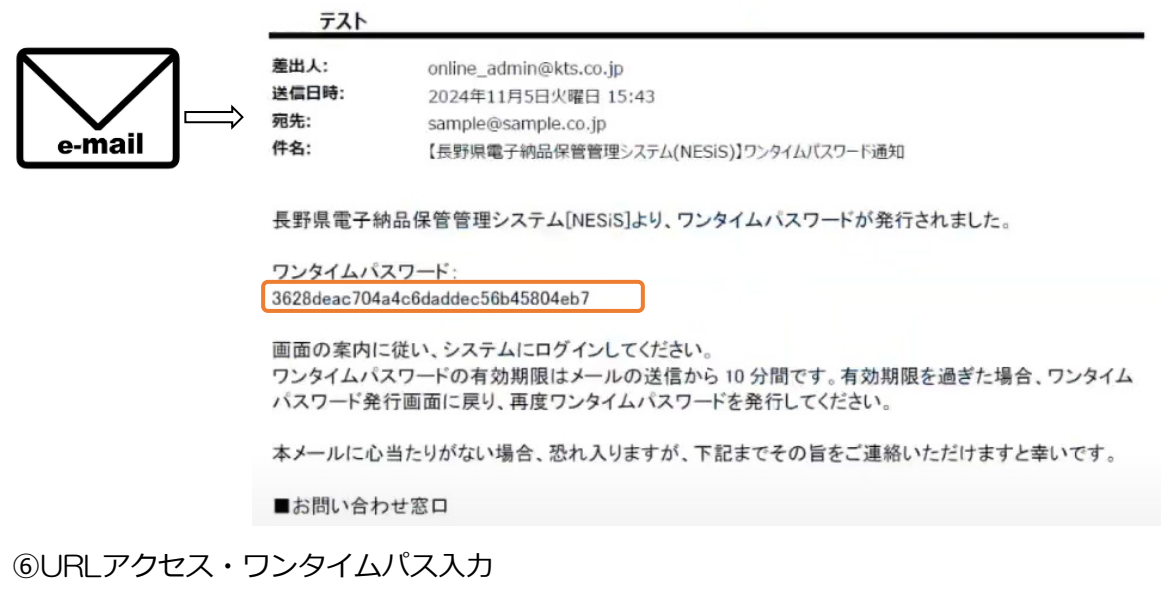

# ⑤で取得したワンタイムパスを入力します。入力したら「認証」ボタンをクリックします。

|                            | (長野県電子特品保管管理システム)<br>NaganoElectronic deliveryStorage management<br>(SharingSimplicity)System<br>長野県電子特品保管システムへ<br>成果品の登録を行う専用サイトです |  |
|----------------------------|----------------------------------------------------------------------------------------------------|--|
| 入力されたメールアドレ<br>ワンタイムパスワードを | スにワンタイムパスワードを送信しました。<br>・2.カ」、「原写)ボタンをクリック」、てください。                                                                                  |  |
| 送信メールアドレン                  | ζ                                                                                                    |  |
| s*****@s*****.co.j         | p                                                                                                    |  |
| ・ワンタイムバスワ<br>I             | -×                                                                                                    |  |
|                            | 1973                                                                                                    |  |

⑦利用規約への同意

利用規約の同意が表示された際、利用規約に同意する場合、「利用規約に同意する」にチェックを入れてください。

⑧成果品の登録

作成した成果品の登録を行います。

- ・登録する成果品が新規登録か上書き登録か選択します。上書き登録の場合、NESiSではデー タベースを確認し、上書きできる成果品か確認します。
- ・フォルダまたはファイルを選択してドラッグ&ドロップします。複数回に分けて登録することも可能です。
- なお、「電子納品に係る実施要領(長野県)」に準拠した成果品等、INDEX.XMLファイルで管理された成果品は、INDEX.XMLI以下を一括で選択し、ドラッグ&ドロップしてください。
- ・ドラッグ&ドロップしたファイルは、画面下部に一覧表示されます。
- ・登録したファイルを削除する場合は、チェックボックスをチェックし「削除」ボタンをクリックします。

| )<br>長野       | 県電子納品    | <b>保管管理システム(登録機能)</b> 🕠       | /1.0.0                                            | 長野県                             |
|---------------|----------|-------------------------------|---------------------------------------------------|---------------------------------|
| (             | 2 成果品アップ | ロード画面                         |                                                   |                                 |
|               |          |                               | ◉ 新規登録 ○ 上書き登録                                    | 諸情報の入力および登録申請                   |
|               | 相当者の確認   | R(承認/差戻し)前に謳った雪子成里品をE         | <b>由詩したことがわかった堤合、登注者(担当者)に</b> る                  | 産窓時に差し戻すよう電話にて連絡願います。           |
|               |          | 既に発注者が承認し、保管管                 | 管理されたものに対して修正する場合は、上書き登録                          | 最近でいたださい。                       |
|               |          |                               |                                                   |                                 |
|               |          |                               |                                                   |                                 |
|               |          |                               |                                                   |                                 |
|               |          |                               |                                                   |                                 |
|               |          |                               |                                                   |                                 |
|               |          |                               |                                                   |                                 |
|               |          |                               |                                                   |                                 |
|               |          | 成果品フォルダ・                      | ファイルをドラッグ&ドロップすると開始                               | します。                            |
|               |          |                               |                                                   |                                 |
|               |          |                               |                                                   |                                 |
|               |          |                               |                                                   |                                 |
|               |          |                               |                                                   |                                 |
|               |          |                               |                                                   |                                 |
|               |          |                               |                                                   |                                 |
| ł             | ドラッグ&ドロッ | プリスト                          |                                                   | 削除                              |
|               |          |                               |                                                   |                                 |
|               |          | フォルダ名                         |                                                   | ファイル名                           |
|               |          | 完成検査                          | 確認文書(試験前審査).dd                                    | DCX                             |
|               |          | 完成検査                          | 確認ポイント(試験前審査)                                     | )第2案.docx                       |
|               |          | 完成検査/提出                       | 部内系ホームページ比較検                                      | 討表.xlsx                         |
|               |          | 完成検査/提出                       | 試験前審査最終調整資料一                                      | īt, zip                         |
|               |          | 完成検査/提出                       | 確認ポイント(試験前審査)                                     | ) 第 2 家 docy                    |
|               | -        |                               | PLANE IN THE CONTRACTOR                           | / 33 Z 36.000A                  |
|               |          | 完成検査/提出                       | 役務従事者名簿の妥当性.pc                                    | if                              |
| $\rightarrow$ |          | 完成検査/提出 完成検査/提出               | 役務従事者名簿の妥当性.pc<br>スケジュール(改訂201911                 | if                              |
| $\rightarrow$ |          | 完成検査/提出<br>完成検査/提出<br>完成検査/提出 | 役務従事者名簿の妥当性.pc<br>スケジュール(改訂201911<br>アイコン案と略称候補のロ | if<br>11).pdf<br>ゴイメージについて.docx |

※注意事項:担当者の確認(承認/差戻し)前に誤った電子成果品を申請したことがわかった場合、発注者(担当者)に確認時に差戻すよう電話等にて連絡願います。 既に発注者が承認し、保管管理されたものに対して修正する場合は、上書き登録してください。
 (上書き登録とは)

契約番号等の情報により、既に承認・登録された案件から、重複する案件をシ ステムが自動で検索し、新たに登録した成果品へ上書き(差替え)する機能です。 ・登録後、「諸情報の入力および登録申請」ボタンをクリックします。 登録のプログレスバーが表示され、登録の進捗がわかるようになっています。

・電子成果品に関する情報を登録してください。正しい情報を登録しないと後日、検査で再提 出を要求される可能性があります。必ず正しい情報の記述をお願いします。

特に、以下の情報は、正確に入力して下さい。

・発注者のメールアドレス

※事前に発注者に確認の上、組織アドレスを入力してください。※個人アドレスは不可

- ・申請者名
- ・申請者のメールアドレス

※工事の場合は監理(主任)技術者又は現場代理人の、業務の場合は管理(主任)技術者 又は担当技術者のメールアドレスとしてください。

・主任技術者・管理技術者名

※工事の場合は監理(主任)技術者の氏名を入力してください。

以下の項目は、INDEX.XMLファイルから自動的に取得し、初期値が設定されます。

- ·中分類 : 発注部局名
- ・小分類 :発注事務所・課名
- ・案件名称
- ・契約番号
- ・発注者名
- ・発注年度
- ・概要
- ・業種区分
- ・工事/業務開始日
- ・工事/業務終了日
- ・緯度経度 :緯度経度は、「地図表示」から位置を選択することで指定できます。

| 発注者のメー、             | ルアドレス <sup>。</sup><br>管理技術者名 <sup>。</sup> |              |               |                           |              |               |                |
|---------------------|-------------------------------------------|--------------|---------------|---------------------------|--------------|---------------|----------------|
| 申請者名 <mark>*</mark> |                                           |              |               |                           |              |               |                |
| 申請者のメー              | ルアドレス・                                    |              |               |                           |              |               |                |
| 氣件情報                |                                           |              |               |                           |              |               |                |
| 大分類                 | 長野県                                       | ~            |               | 業種区分                      | 国交省/土木/工事    |               |                |
| 中分類"                | 建設部                                       | ~            |               | 分野                        | 道路           | 種類            | <b>車工</b> 沈一木土 |
| 小分類*                | 佐久建設事務所                                   | ~            |               | 路線水系等                     | (国)299号 佐久穂町 | 八郡(乙女の滝)1工区   |                |
| 発注者名 <sup>+</sup>   | 長野県(建設事務所)仍                               | 久建設事務所       |               | 工事/業務<br>開始日 <sup>•</sup> | 2009-10-06   | 工事/業務<br>終了日• | 2010-01-08     |
| <b>只</b> 什名称*       | 国補道路災害防除(国                                | 道)·地域活力基盤創造5 | 2付金(災害防除)合冊工事 | 緯度                        | 36.116806    | <b>経度</b>     | 138.6146       |
| 副新昌•                | 000200032109990                           |              |               |                           | 地図表示         |               |                |
| 発注年度 <mark>*</mark> | 2009                                      |              |               |                           |              |               |                |
|                     | 法面工事                                      | 工法型式         | 法面工           | 受注者名                      | 00土建株式会社     |               |                |
| EÆ                  |                                           |              |               |                           |              |               |                |

-17-

### ⑨オンライン電子納品申請

「登録」ボタンをクリックし、NESiSへのオンライン電子納品の申請を行います。

|                                                                                                  |                                                                                                    |                                                                                                    |                                |                 |                                               | 50                                                                |                                            | キャンセル                                  |
|--------------------------------------------------------------------------------------------------|----------------------------------------------------------------------------------------------------|----------------------------------------------------------------------------------------------------|--------------------------------|-----------------|-----------------------------------------------|-------------------------------------------------------------------|--------------------------------------------|----------------------------------------|
| 全损营情報                                                                                            |                                                                                                    |                                                                                                    |                                |                 |                                               |                                                                   |                                            |                                        |
| 発注者のメー                                                                                           | ルアドレス・                                                                                                    |                                                                                                    | asa@bbb.co                     | DITT            |                                               |                                                                   |                                            |                                        |
| 主任技術者・                                                                                           | 管理技術首名                                                                                                    |                                                                                                    | 00                             |                 |                                               |                                                                   |                                            |                                        |
| 中語者名                                                                                             |                                                                                                    |                                                                                                    | 00                             |                 |                                               |                                                                   |                                            |                                        |
| 中請者のメー                                                                                           | ルアドレス                                                                                                    |                                                                                                    |                                |                 |                                               |                                                                   |                                            |                                        |
|                                                                                                  |                                                                                                    |                                                                                                    |                                |                 |                                               |                                                                   |                                            |                                        |
|                                                                                                  |                                                                                                    |                                                                                                    |                                |                 |                                               |                                                                   |                                            |                                        |
|                                                                                                  |                                                                                                    |                                                                                                    |                                |                 |                                               |                                                                   |                                            |                                        |
| 柴件清報                                                                                             |                                                                                                    |                                                                                                    |                                |                 |                                               |                                                                   |                                            |                                        |
| ·菜件情報<br>大分類                                                                                     | 長野山                                                                                                    | ~                                                                                                    |                                |                 | 豪鞭区分•                                         | 国交省注水工事                                                           |                                            |                                        |
| 亲件情報<br>大分 <b>爱</b> *<br>中分爱*                                                                    | 長野県<br>通税部                                                                                                    | >                                                                                                    |                                |                 | 来随区分 <b>。</b><br>分野                           | 国交街土水/王事<br>道路                                                    | 種類                                         |                                        |
| 豪件情報<br>大分類<br>中分類<br>小分類                                                                        | 長野山<br>建設即<br>佐久建設準務所                                                                                                    | > > >                                                                                                    |                                |                 | 莱顿区分"<br>分野:                                  | 国交省11本/王事<br>道路<br>(国)299号 佐久福町                                   | ● 種類<br>八部(乙女の滝)1工匠                        | €LA-AL                                 |
| <sup>案件情報</sup><br>大分類 <sup>*</sup><br>中分類 <sup>*</sup><br>小分類 <sup>*</sup><br>発注者名 <sup>*</sup> | 長野山<br>建設即<br>佐久建設準務所<br>長野県(法公室秘)                                                                                               | *<br>*<br>*                                                                                                    | 277.Refi                       |                 | 果種区分*<br>分野、<br>路線水妖等<br>田園日*                 | 国交衛士水/工事<br>選路<br>(国)299号 佐久福町<br>2009-10-06                      | 税知<br>八部(乙女の池)1工座<br>工事(道路)<br>路7日2        | 立木一式工事<br>2010-01-05                   |
| 案件情報<br>大分類<br>中分類<br>小分類<br>発注者名<br>案件名称                                                        | 長野四<br>建設即<br>位入建設準務所<br>長野県(注2)更新<br>四輪現時次書的月                                                                                   | ▼ ▼ ● ● | 2字段所<br>2015年月 <i>来位</i> 創造5   | 2.10金[风書防房]合言工事 | 果種区分*<br>分野*<br>国際水系等<br>国際日*<br>編長*          | 周交谢(土水)工事<br>透路<br>(国)299号 佐久禄町<br>2009-10-06<br>36.116806        | 税類<br>八部(乙女の)池)1工匠<br>工事/采務<br>終了日*<br>銀度* | 立木-式工業<br>2016-01-08<br>130.6146       |
| ※件情報<br>大分型<br>中分類<br>小分類<br>発注者名<br>案件名称<br>契約病号                                                | 長野瓜<br>建設型<br>低久建設準約所<br>長野市(法2)支援<br>山神道55(音)5<br>0002003219995                                                                 | ▼<br>▼<br>●<br>(回道)・电<br>60                                                                                                    | (李和所<br>(地)高力 <u>基盤</u> (約425) | マロード            | 展穩区分-<br>分野<br>脂酸水成等<br>工事/座靴<br>開始日*<br>編(円* | 国交街土水/工事<br>透路<br>(国)295号 佐久福町<br>2001-10-06<br>36.110506<br>地図表示 | 税強<br>八部(乙女の)地)工匠<br>工事(温盤<br>終了日*<br>報度*  | 立木一式上事<br>2010-01-08<br>138.6146       |
| 采件情報<br>大分類<br>中分類<br>中分類<br>第<br>如<br>力<br>型<br>件<br>名称                                         | <ul> <li>長野県</li> <li>建設部</li> <li>佐久建設準務所</li> <li>原野県(注注意場)</li> <li>四時間(注注意場)</li> <li>0002003210595</li> <li>2009</li> </ul> | ▼<br>▼<br>新y连久課設<br>#(回道)・担<br>80                                                                                                    | ·李丽所<br>1985年力基盤創造5            | 2(1)金(风音的序)白带工事 | 業種匠分・<br>分野・<br>四酸水素等<br>工業(高数<br>開始日・<br>種類・ | 国交向土水工事<br>選絡<br>(皿)299号 佐久経町<br>2000-10-06<br>36.116506<br>地団衣奈  | 校知<br>八郎(乙女の港):IIE<br>祥子日*<br>朝貢*          | _ 土木一式上巻<br>_ 2019-01-08<br>_ 138-0146 |

⑩申請受領

成果品登録サイトから送られる情報をNESiSが受取り、受付け是非を判断します。

⑧申請内容の確認

NESiSにより発注者(担当者)が登録・申請された電子成果品の内容を確認します。

⑨申請承認

発注者(担当者)が申請承認するとNESiSに正式な登録が開始されます。なお、申請差戻し・ 再申請の場合、登録されたメールアドレスに登録却下の処理がされます。この場合、発注者(担 当者)からの指示に従い、①から再度、やり直しとなります。

⑩申請承認通知受領

申請が承認されたことをNESiSから登録されたアドレスにメールで通知されます。

e-mail

案件名: 令和7年度〇〇〇〇橋梁概略調查検討業務 案件番号: A-123456789

発注者より電子成果品の登録に関して承認されました。 発注者からコメントがあれば熟読願います。

コメント:

※本メールは長野県電子納品保管管理システム[NESiS]による自動送信メールです。 本メールに心当たりがない場合、恐れ入りますが、下記までその旨をご連絡いただけますと幸いです。

■お問い合わせ窓口

<sup>⑪</sup>NESiSへ登録

承認された成果品は、自動的にNESiSに登録されます。

迎登録完了

NESiSへの登録が完了します。なお、登録完了に要する時間は、サーバの負荷状況、回線仕様 状況、電子成果品の大きさにより異なります(状況により数時間以上要する場合もあります)。 ③登録完了通知受領(アンケート入力)

登録が完了すると登録完了通知がNESiSから送付されます。その際、工事・業務に関するアン ケートの記載のURLが送信されます。

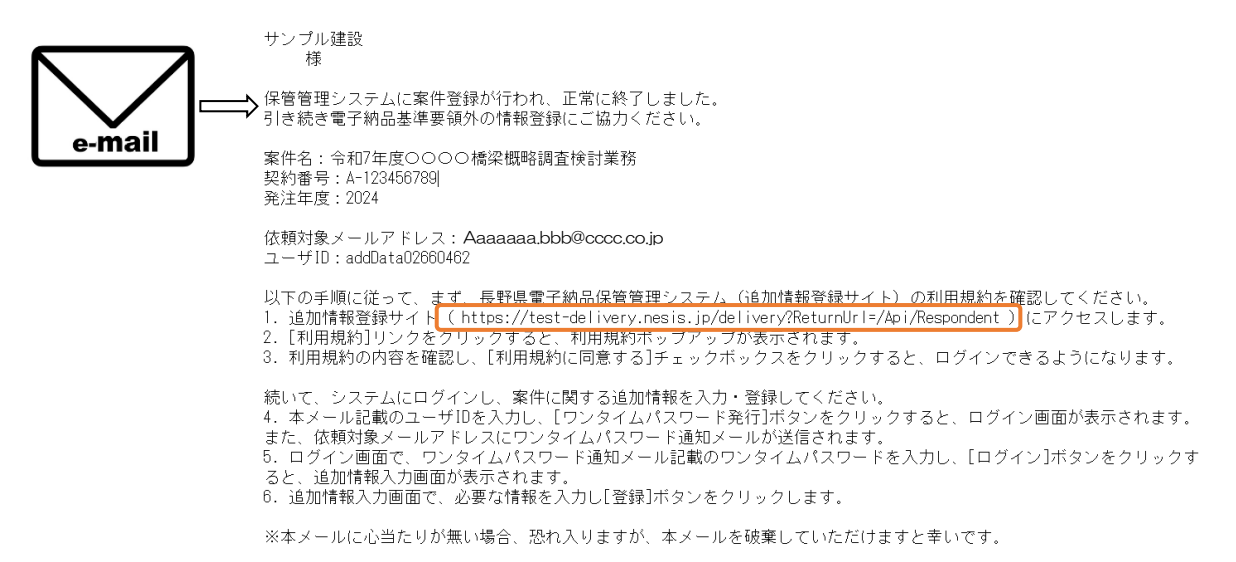

### このURLにアクセスし、アンケートを記入してください。

※本アンケートは、長野県が発注した工事・業務における実態を把握するもので、公共工事の 適正な遂行や、品質向上を図るために行う施策等の基礎資料となります。

| アンケート入力画面                                                                                      |                                                   |                                                             |                       |                       | 一時保存      | ④成果品と  | 量初の画面に戻る<br>ご 紐づけされて保存され |
|------------------------------------------------------------------------------------------------|---------------------------------------------------|-------------------------------------------------------------|-----------------------|-----------------------|-----------|--------|--------------------------|
| <ul> <li>案件詳細情報</li> <li>アンケートの実施内容は、発送</li> <li>①回答項</li> <li>遠隔臨場</li> <li>技術者を記載</li> </ul> | <sup>11部局や発注内容によっ<br/>目のタブを選打<br/>した銘盤設置 県外</sup> | て異なります。 👔<br>え<br>下請 県外産資材                                  | 県産木材使用動               | 重 再生碎石                | 信州リサイクル製品 |        |                          |
| ◆本工事<br>実施の有無                                                                                  | ・業務における「遠风                                        | 景臨場」の実施状況<br>はあり○なし ②身                                      | について、入力し<br>見施の有無を    | してください。<br>2 入力       |           |        |                          |
| 実施した主                                                                                          | な理由                                               | 設計額が1億円以上<br>5                                              |                       | ~                     |           | (3)実施) | 内容を入力                    |
|                                                                                                |                                                   |                                                             |                       |                       |           |        |                          |
| 機器の調達                                                                                          |                                                   | ②受注者が購入・り                                                   | ースした機器                | ~                     |           |        |                          |
| 機器の調達<br>機器の種類<br>※機器の調道<br>台のみ                                                                | で②を選択した場                                          | ②受注者が購入・リ<br>遠隔臨場システム(                                      | リースした機器<br>GENGAコネクトS | ▼<br>3Pスマートフォン        | タイプ)      |        |                          |
| 機器の調達<br>機器の種類<br>※機器の通道<br>合のみ<br>遠隔臨場 1<br>短縮時間(h                                            | tで②を選択した場<br>回 <b>あたりの</b> )                      | <ul> <li>②受注者が購入・リ</li> <li>遠隔臨場システム(</li> <li>2</li> </ul> | Jースした機器<br>GENGAコネクトS | <b>、</b><br>3Pスマートフォン | タイプ)      |        |                          |

#### 配信された電子成果品の取得 第7章

NESiSは、インターネットを通じて受注者に電子成果品を配信することができます。工事・業 務を受注した際、これまで過年度の電子成果品の情報を来庁してCD/DVDで受け取ることが必要 でした。NESiSでは、発注者(担当者)が指定した受注者に過年度成果を配信することで来庁せ ず受け取ることが可能であり、円滑な業務推進を行えます。特に、以下の場面で非常に効果を発 揮します。

- ・発注者が貸与した電子成果品(CD/DVD)の破損および紛失のリスクがなくなります。
- ・災害時などにおいて、一度に複数の会社に成果品を配信することができるため、来庁せずと も情報を収集できます。

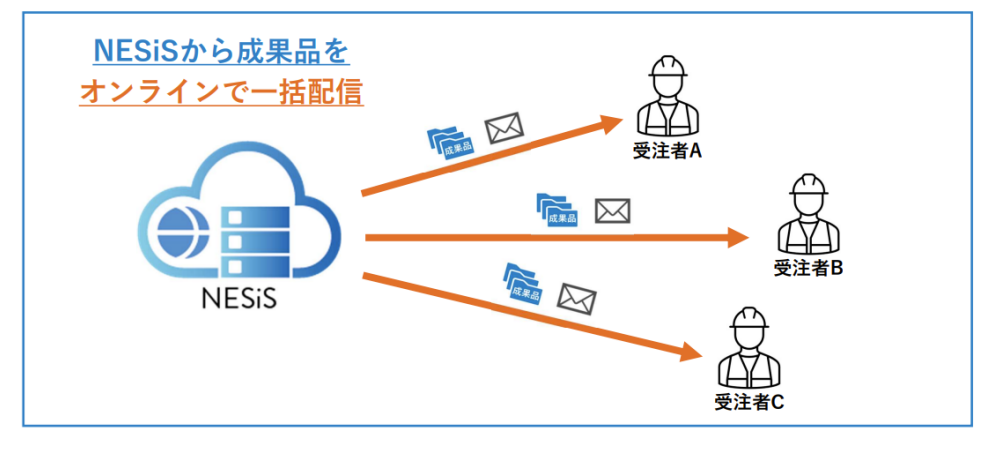

配信された電子成果品の取得は以下の方法で実施できます。

①配信情報メールの受信

発注者(担当者)から過年度の電子成果品が、定められた受注者(発注者が指定した受注者) に配信されます。配信情報は、メールで届きます。記載されているアドレスにアクセスすると 成果品ダウンロードサイトが起動します。

※注意 配信された電子成果品は、配信期間、配信回数が設定されています。この条件を超え る

| らと配信され | に電子成果品は | まタウンロー | ドできな | くなります。 |
|--------|---------|--------|------|--------|
|        |         |        |      |        |

|          | サンプル建設株式会社<br>受注 太郎 様                                                                                                    |
|----------|----------------------------------------------------------------------------------------------------|
| e-mail ⇒ | 長野県電子納品保管管理システムより、電子成果品が配信されました。<br>案件名:令和7年度0000橋梁概略調査検討業務<br>発注年度:2024<br>実種区分:国交省/土木/設計<br>発注事務所:長野県 建設部 建設政策課技術管理室                                                                                                    |
|          | 配信対象メールアドレス:<br>ユーザ[I]: down Load2660463<br>配信期間: 2025/03/10 - 2025/03/11<br>ダウンロード可能回数:5 回                                                                                                    |
|          | 以下の手順に <u>従って、まず、長野県電子納息保管管理ッフテル</u> (配信機能)の利用規約を確認してください。<br>1. 配信機能[ <u>Nttos://test-delivery.nesis.jp/delivery</u> ] <mark>に</mark> アクセスします。<br>2. [利用規約リンプクをクリックすると、利用規約にすりブッグが表示されます。<br>3. 利用規約の内容を確認し、[利用規約に同意する]チェックボックスをクリックすると、ログインできるようになります。                     |
|          | 続いて、システムにログインし、電子成果品をダウンロードしてください。<br>4. 本メール記載のユーザIDを入力し、[ワンタイムパスワード発行]ボタンをクリックすると、ログイン画面が表示されます。<br>また、配信対象メールアドレスにワンタイムパスワード通知メールが送信されます。<br>5. ログイン画面で、ワンタイムパスワード通知メール記載のワンタイムパスワードを入力し、[ログイン]ボタンをクリックす<br>ると、成果品情報表示画面が表示されます。<br>6. 成果品情報表示画面で、[成果品ダウンロード]ボタンをクリックします。 |
|          | ※本メールに心当たりが無い場合、恐れ入りますが、本メールを破棄していただけますと幸いです。                                                                                                    |

②成果品ダウンロードサイトへログイン

成果品ダウンロードサイトにログインします。

- ・ログインする前に必ず利用規約を読み、利用規約に同意する場合、「利用規約に同意する」に チェックを入れてください。
- ・利用規約に同意したら、予め送付されたメールに記載されているユーザDを入力します。
- ・ユーザIDを設定したら「ワンタイムパスワード発行」ボタンをクリックしてください。
   成果品ダウンロードサイトにアクセス可能なパスワードが発行されます。なお、パスワード
   の有効期限は10分です。有効期限がきれてしまった際は、再度成果品ダウンロードサイト
   ヘアクセスし、ユーザIDの入力からやり直してください。

| サンプル建設株式会社<br>受注 太郎 様                                                                                                    |                                                                                                    |
|----------------------------------------------------------------------------------------------------|----------------------------------------------------------------------------------------------------|
| 長野県電子納品保管管理システムより、電子成果品<br>案件名:令和7年度〇〇〇〇橋梁概略調査検討業務<br>発注年度:2024<br>業種区分:国交省/土木/設計<br>発注事務所:長野県 建設部 建設政策課技術管理室                                                                                                    | 衛信されました。                                                                                                    |
| 配信対象メールアドレス:<br>ユーザID download2660463<br>配信期間: 2025/03/10 ~ 2025/03/11<br>ダウンロード可能回数:5 回                                                                                                    |                                                                                                    |
| 以下の手順に従って、まず、長野県電子納品保管管<br>1. 配信機能 (https://test-delivery.nesis.jp/del<br>2. [利用規約]リンクをクリックすると、利用規約1<br>3. 利用規約の内容を確認し、[利用規約に同意する]                                                                                                    | システム(配信機能)の利用規約を確認してください。<br>ivery)にアクセスします。<br>ップアップが表示されます。<br>チェックボックスをクリックすると、ログインできるようになります。                                                                                                    |
| 続いて、システムにログインし、電子成果品をダウン<br>4. 本メール記載のユーザIDを入力し、[ワンタイム/<br>また、配信対象メールアドレスにワンタイムパスワ-<br>5. ログイン画面で、ワンタイムパスワード通知メー<br>ると、成果品情報表示画面が表示されます。<br>6. 成果品情報表示画面で、[成果品ダウンロード]ボ                                                                                                    | /ロードしてください。<br>(スワード発行]ボタンをクリックすると、ログイン画面が表示されます。<br>- ド通知メールが送信されます。<br>ル記載のワンタイムパスワードを入力し、[ログイン]ボタンをクリックす<br>タンをクリックします。                                                                                                    |
| ※本メールに心当たりが無い場合、恐れ入りますが、                                                                                                    | 本メールを破棄していただけますと幸いです。                                                                                                    |
|                                                                                                    |                                                                                                    |
| 長野県電子納品保管管理システム(配信機能)(成果品                                                                                                    | ダウンロードサイト) v180 長野県PP -                                                                                                    |
| 長野県モチ納品保管管理システム(配信機能)(成単品                                                                                                    | ダウンロードサイト) viso 色がらが<br>NESIS<br>(反野気電子納品保管管理システム)<br>NaganongSimplicity/System<br>(SharingSimplicity/System                                                                                                    |
| ★ 最野県電子納品保管管理システム(配信機能)(成果品                                                                                                    | ジウンロードサイト) vice<br>たびにいい意<br>NESSS<br>(長野県電子特品保留管理システム)<br>RaganoElectronic deliveryStorage management<br>(sharingSimplicitySystem                                                                                                    |
| ◆ 長野県モ子林晶保管管理システム(配信機能)(成果品 ● 日本のの「「「「「「」」」」 ● 日本のの「」」 ● 日本のの「」」 ● 日本のの「」」 ● 日本のの「」」 ● 日本のの「」」 ● 日本のの「」」 ● 日本のの「」 ● 日本のの「」」 ● 日本のの「」」 ● 日本のの「」」 ● 日本のの「」」 ● 日本のの「」」 ● 日本のの「」」 ● 日本のの「」」 ● 日本のの「」」 ● 日本のの「」」 ● 日本のの「」」 ● 日本のの「」」 ● 日本のの「」 ● 日本のの「」 | グウンロードサイト) vise       ●150-07 ●         NESSS       (長野県電子持島保留管理システム)         NaganoElectronic deliveryStorage management<br>(SharingSimplicity)System       ●         ●       成果県の取得を行う専用サイトです                                                                                           |
| <ul> <li>         ・         ・         ・</li></ul>                                                                                                    | ダウンロードサイト) vice                                                                                                    |
| <ul> <li>         ・         ・         ・</li></ul>                                                                                                    | グウンロードサイト) vise       Ethicity (1)         NESSS       (見野県電子持島餐留管理システム)         NaganoElectronic deliverystorage management<br>(BharingSimplicity)System       (3) <ul> <li>加累島の取得を行う専用サイトです</li> </ul> 水総営ご利用ください。             イが以てワード対抗法をクリックしてくだざい。           ジレスにワンタイムパスワード対抗法をされます。 |

③ワンタイムパスワードの入力

ワンタイムパスワードがメールで届きます。このパスワードを成果品ダウンロードサイト入力

します。

| e-mail | サンプル建設株式会社<br>受注 太郎 様<br>長野県電子納品保管管理システムより、ワンタイムパスワードが発行されました。<br>ワンタイムパスワード:<br>15d609ea555c47598b080481f4f90d78<br>画面の案内に従い、システムにログインしてください。<br>ワンタイムパスワードの有効期間はメールの送信から10分間です。<br>有効期間が過ぎた場合、ワンタイムパスワード発行画面に戻り、再度ワンタイムパスワードを発行してください。<br>本メールに心当たりがない場合、恐れ入りますが、下記までその旨をご連絡いただけますと幸いです。 |
|--------|----------------------------------------------------------------------------------------------------|
|        | R電子特晶保管管理システム (配信機能) (成果品ダウンロードサイト) 100 (2000年)                                                                                                    |

④成果品ダウンロードサイトへのアクセスとダウンロード

ワンタイムパスワードによりアクセスが成功すると成果品ダウンロードサイトにアクセスでき ます。画面には、ダウンロード可能な電子成果品の情報が表示されています。

内容を確認し、「成果品ダウンロード」ボタンをクリックします。

なお、成果品ファイルの大きさ、回線負荷、インターネット状況により、ダウンロードに数時 間要する場合もあります。

| 成果品ダウ          | ио-к               |             |      |                    |      |        |           |       |            | 最初の画面に戻る |
|----------------|--------------------|-------------|------|--------------------|------|--------|-----------|-------|------------|----------|
| 成果品情報          | 反示直面               |             |      |                    |      |        |           |       |            |          |
| 黨11:中國16号      |                    |             |      |                    |      |        |           |       |            |          |
| 組織管理ツ          | U—                 |             |      |                    |      |        |           |       |            |          |
| 大分類            | 長野栗                |             |      | 中分類                | 建設部  |        |           | 小分類   | 建設政業課技術管理室 |          |
|                | 今初7年度等3番の1         | 0.0 + XX 7/ |      |                    |      | 即注意在   |           |       |            |          |
| 案件名称           | 竹相7年度第3篇实现計業務      |             |      |                    | 受注者名 | サンプル建設 |           |       |            |          |
| 契約番号           | A-12sdd2334        |             |      |                    |      | 緯度     | 36.652    | 74 経度 | 138.1865   | 地図で確認    |
| 発注年度           | 2024               | 莱           | 種区分  | 国交省/土木/設計          |      | 路線水系等  |           |       |            |          |
| 工事開始日          | 2024/11/04 0:00:00 | D           | 事終了日 | 2025/03/04 0:00:00 |      |        | 第〇橋梁に関する課 | 981   |            |          |
| 工事分野           | AAA                | D           | 事種類  |                    |      | 祝要     |           |       |            |          |
| 工種             |                    | I           | 法型式  |                    |      |        |           |       |            |          |
| 配信情報           |                    |             |      |                    |      |        |           |       |            |          |
| zipファイル        |                    | 0.000       |      | GB                 |      | 成果品ファ  | イル        | 0.000 | GB         |          |
| 配信期間へ          |                    | 2025/03/11  |      |                    |      | ダウンロー  | ド可能回數     | 5     | /5         |          |
| NO 100 100 100 |                    | ECECUTOR II |      |                    |      |        |           |       | 15         |          |

# 第8章 問合わせ方法

## お問合せについて

NESiSについて、ご不明な点等ございましたらKTSサポートセンターまでご連絡ください。

| お問い合わせ窓口 | KTSサポートセンター                                |
|----------|--------------------------------------------|
| 電話番号     | 03-4221-1300                               |
|          | 音声ガイダンスが流れます。                              |
|          | NESiSのお問い合わせの場合は【6】を押してください。               |
|          | ※ガイダンスの途中でも番号操作はできます。                      |
| E-mail   | nesis-supports@kts.co.jp                   |
|          |                                            |
|          | メールにてお問合せの際は、以下に関する情報をお知らせください。            |
|          | ・お客様情報(事務所名等・ご芳名・TEL・E-Mail)               |
|          | ・お問合せ内容                                    |
| サポート時間   | 9:00~12:00, 13:00~17:00 (土日祝および弊社休業日を除きます) |
| 住所       | 〒170-0004 東京都豊島区北大塚1-13-4                  |
| サポート時間外の | 上記サポート時間外のお問い合わせ受付は、E-Mailにて承ります。          |
| 受付       | 翌営業日以降、順次回答いたします。                          |
|          | ご理解のほど、よろしくお願い致します。                        |

# 第9章 改訂履歴

本マニュアルは、実運用により記載することが効果的な事項についての追記や機能変更・追加に伴う記載事項の変更などを行います。以下に改訂履歴を示します。

| 改訂履歴    | 改訂日    | 改訂内容 |
|---------|--------|------|
| Rev.1.0 | 2025/3 | 初版   |
|         |        |      |
|         |        |      |
|         |        |      |
|         |        |      |
|         |        |      |
|         |        |      |
|         |        |      |
|         |        |      |